# <u>ขั้นตอนการเพิ่ม - ถอน รายวิชาออนไลน์</u>

#### <u>ผ่านระบบบริการการศึกษา https://reg.pnru.ac.th/home</u>

เข้าเว็บไซต์ www.pnru.ac.th แล้วไปที่เมนู นักศึกษา เลือก ระบบบริการการศึกษา
 ( 1 นาที )

| บริการทั่วไป                                                                                                    | <u>ک</u>                                                                                                    |                                                                                                    |                                                                                                    | 6                    |
|----------------------------------------------------------------------------------------------------|----------------------------------------------------------------------------------------------------|----------------------------------------------------------------------------------------------------|----------------------------------------------------------------------------------------------------|----------------------|
|                                                                                                    | ระบบบริการการศึกษา                                                                                                    | PNRU MOOC                                                                                                    | ฐานข้อมูลอิเล็กทรอนิกส์                                                                                                   | หมายเลขโทรศัพท์ภายใน |
| นักศึกษา                                                                                                    | อาจาร                                                                                                    | ย์                                                                                                    | บุคลากร                                                                                                    | គ៊មម៍                |
| <ul> <li>ระบบจัดการแอ็กเคานต์</li> <li>ระบบบริการการศึกษา</li> <li>คู่มือการใช้งานระบบสารสนเทศ</li> <li>ระบบขอสอบรอบ 2 (GE)</li> <li>ปฏิทินวิชาการ (ระดับปริณญาตรี)</li> <li>ปฏิทินวิชาการ (ระดับบัณฑิตศึกษา)</li> <li>ตารางเรียน</li> <li>รายชื่อวิชาที่เปิดสอน</li> <li>e-Mail PNRU</li> <li>PNRU MOOC</li> <li>e-book</li> <li>ฐานข้อมูลอิเล็กทรอนิกส์</li> <li>แบบฟอร์ม คำร้องต่างๆ</li> </ul> | <ul> <li>ระบบจัง</li> <li>ระบบบ</li> <li>คู่มือกา</li> <li>PNRU</li> <li>e-Offic</li> <li>e-Mail</li> <li>e-bool</li> <li>ThaiMu</li> <li>ฐานข้อ</li> <li>ระบบจัง</li> </ul> | าการแอ็กเคานต์<br>รัการการศึกษา<br>รใช้งานระบบสารสนเทศ<br>MOOC<br>:e<br>PNRU<br>k<br>DOC<br>มูลอิเล็กทรอนิกส์<br>มแจ้งปัญหาและบริการออนไลน์ | <ul> <li>ระบบจัดการแอ็กเคานต์</li> <li>e-Office</li> <li>e-Mail PNRU</li> <li>ระบบรับแจ้งปัญหาและบริการออนไลน์</li> </ul> | • ສບາຄ<br>• ຣະບບ     |
| <b>มหาวิทยาลัยราชภัฏพระ</b><br>เลขที่ 9 แจ้งวัฒนะ แขวงอนุสาวรีย์ เขตบา<br>โทร. 02-544-8456<br>e-Mail : pr@pnru.ac.th<br>แผนที่                                                                                                    | <b>UAS</b><br>งเขน จังหวัดกรุงเทพ 10220                                                                                                    |                                                                                                    |                                                                                                    |                      |

#### 2. เลือก Login ( 1 นาที )

รายวิชา

| <ul> <li>อิสำนักสังเสริมวิชาการและงานหมับม ×</li> <li>bome : ระบบบริการการศึกษา มหาวิ</li> <li>+</li> </ul> | - 0 X                                     |
|----------------------------------------------------------------------------------------------------|-------------------------------------------|
| ← → C ⋒ 🖙 reg.pnru.ac.th/home                                                                               | * 🛛 😩 🗄                                   |
| 📔 ฮ์รั่ม์ NCIS Los Angel 🔞 งานหลงยือน 🚷 แก้ไขเร็ม 🛆 ดูมือ BigData                                           | 🗅 บุ๊กมาร์กที่เหมด                        |
| 🙆 มหาวิทยาลัยราชภัฏพระนคร                                                                                   | Login                                     |
| ระบบรารสามารศึ                                                                                              | โกษา สำหรับ อา าารย์ บุคลากร และ<br>Login |
| 305                                                                                                    |                                           |

<mark>ลงทะเบี</mark>ยน

ออนไลน์

# 3. ใส่ Username และ Password แล้วกดปุ่ม เข้าใช้งาน (1 นาที)

| ลงชื่อเข้าใช้งาน |             | × |
|------------------|-------------|---|
|                  | Username    |   |
|                  | Password    |   |
|                  | เข้าใช้งาน  |   |
|                  | ลืมรหัสผ่าน |   |
|                  |             |   |

# 4. ไปที่เมนู ลงทะเบียนออนไลน์ (1 นาที)

|                                                              | Home / Regis On                                                            | line                                                                                                    |                                                                      |                                        | _                                                                                                    |                                                                                                    |                                                                                                    |                                                    |
|--------------------------------------------------------------|----------------------------------------------------------------------------|----------------------------------------------------------------------------------------------------|----------------------------------------------------------------------|----------------------------------------|----------------------------------------------------------------------------------------------------|----------------------------------------------------------------------------------------------------|----------------------------------------------------------------------------------------------------|----------------------------------------------------|
| C Logout                                                     | <b>หมายเหตุ!</b><br>1. ตรจจสอ<br>2. กรุณาพิ<br>3. หากมีช<br>4. กรุณาเป     | บรายวิชา วัน เวลา เรียน/สอบ รายการเพิ่ม ถอน ให้เรียบร้อย<br>มห์ในสุปการเพิ่ม ถอน เมื่อฟาการเพิ่ม ถอนเรียบร้อย<br>ของใจ ติดต่อสอบการปัญลุได้ช่างเพาะเป็ยน<br>เลี้ยนรหัสผ่านบ่อยครั้ง เพื่อป้องกันการแอบใช้งานยูสเซอร์ของท่าน        |                                                                      |                                        |                                                                                                    |                                                                                                    |                                                                                                    |                                                    |
| 2W                                                           | รายวิชาที่ล                                                                | งงทะเบียน ประจำ 2560/2                                                                                                    |                                                                      |                                        |                                                                                                    |                                                                                                    |                                                                                                    |                                                    |
| บเรียนครบ                                                    | # รหัสวิชา                                                                 | ชื่อวิชา                                                                                                    | หน่วยกิต                                                             | หมู่เรียน                              | วัน/เวลา/สถานที่ เรียน                                                                                                    | วัน/เวลา/สถานที่ สอบ                                                                                                    | อาจารย์                                                                                                    |                                                    |
|                                                              |                                                                            |                                                                                                    | 2/2 2 4                                                              | 027                                    | a/09-20 11-20 / 2051                                                                                                    | 10 0000000 2541/12:20 15:00                                                                                                    |                                                                                                    | -                                                  |
| PAY-IN)                                                      | 1 0010202                                                                  | ภาษาองกฤษเพอพฒนาทกษะการเรยน                                                                                                    | 3(3-0-6)                                                             | 037                                    | W/00:50 - 11:50 / 2051                                                                                                    | 19 IIIIIII 2001/12:20 - 12:00                                                                                                    | อ.นราวด พนธุนรา                                                                                                    | – ถอน                                              |
| (PAY-IN)                                                     | 2 0020107                                                                  | ภาษาองกฤษเพอพฒนาทกษะการเรยน<br>สารสนเทศเพื่อการเรียนรู้                                                                                                    | 3(3-0-6)                                                             | 201                                    | wq/08:30 - 11:30 / 2062<br>wq/08:30 - 11:30 / 2062                                                                                                    | 19 กุมภาพันธ์ 2561/09:00 - 10:30                                                                                                    | อ.นราวด พนธุนรา<br>อ.นนทนันท์ แย้มวงษ์                                                                                                    | — ถอน<br>— ถอน                                     |
| (PAY-IN)<br>กษาสถานภาพ                                       | 1 0010202<br>2 0020107<br>3 4012801                                        | ภาษาองกฎษเพอหฒนาทกษะการเรยน<br>สารสนเทศเพื่อการเรียนรู้<br>ฟิสิกส์สำหรับคอมพิวเตอร์แอนิเมชันและมัลดิมีเดีย                                                                                                    | 3(3-0-6)<br>3(3-0-6)<br>3(2-2-5)                                     | 201                                    | wq/08:30 - 11:30 / 2051<br>wq/08:30 - 11:30 / 2062<br>wq/08:30 - 11:30 / 2062<br>q/13:30 - 17:30 / 884                                                                                                    | 16 กุมภาพันธ์ 2561/09:00 - 10:30<br>20 กุมภาพันธ์ 2561/13:30 - 16:30                                                                                                    | อ.นราวด พนธุนรา<br>อ.นนทนันท์ แย้มวงษ์<br>อ.สุธาทิพย์ ทองเล่ม                                                                                                    | — ถอน<br>— ถอน<br>— ถอน                            |
| (PAY-IN)<br>กษาสถานภาพ<br>งทะเบียน                           | 1 0010202<br>2 0020107<br>3 4012801<br>4 4141302                           | ภาษาองกฎษเพอหฒนาทกษะการเรียน<br>สารสนเทศเพื่อการเรียนรู้<br>ฟิสิกส์สำหรับคอมพิวเตอร์แอนิเมชันและมัลดิมีเดีย<br>หลักการออกแบบ                                                                                                    | 3(3-0-6)<br>3(2-2-5)<br>3(2-2-5)                                     | 002<br>002                             | wq/08:30 - 11:30 / 2051<br>wq/08:30 - 11:30 / 2062<br>wq/08:30 - 11:30 / 2062<br>a/13:30 - 17:30 / 884<br>wq/13:30 - 17:30 / 822                                                                                                    | 16 กุมภาพันธ์ 2561/09:00 - 10:30<br>20 กุมภาพันธ์ 2561/13:30 - 16:30<br>15 กุมภาพันธ์ 2561/13:00 - 15:00                                                                                                    | อ.นราวด พมธุนรา<br>อ.นนทนันท์ แย้มวงษ์<br>อ.สุธาทิพย์ ทองเล่ม<br>อ.ก็ดดิพงษ์ แก้วประเสริฐ                                                                                                    | — аач<br>— аач<br>— аач<br>— аач                   |
| (PAY-IN)<br>กษาสถานภาพ<br>งทะเบียน<br>ยนออนไลน์              | 1 0010202<br>2 0020107<br>3 4012801<br>4 4141302<br>5 4141501              | ภาษาองกฎษเพอหฒนาทกษะการเรยน<br>สารสนเทศเพื่อการเรียนรู้<br>พิสิกส์สำหรับคอมพิวเตอร์แอนิเมชันและมัลดิมีเดีย<br>หลักการออกแบบ<br>ระบบคอมพิวเตอร์สำหรับงานแอนิเมชันและมัลดิมีเดียเบื้องคัน                                            | 3(3-0-6)<br>3(2-2-5)<br>3(2-2-5)<br>3(2-2-5)                         | 002<br>002<br>002                      | wn/08:30 - 11:30 / 2051<br>wn/08:30 - 11:30 / 2062<br>wn/08:30 - 11:30 / 2062<br>a/13:30 - 17:30 / 884<br>wn/13:30 - 17:30 / 822<br>a/13:30 - 17:30 / 845                                                                                                    | 19 กุมภาพันธ์ 2561/09:00 - 10:30<br>16 กุมภาพันธ์ 2561/09:00 - 10:30<br>20 กุมภาพันธ์ 2561/13:30 - 16:30<br>15 กุมภาพันธ์ 2561/13:00 - 15:00<br>21 กุมภาพันธ์ 2561/09:00 - 11:00                                     | <ul> <li>อ.หมาทันท์ แย้มวงษ์</li> <li>อ.สุราทิพย์ ทองเล่ม</li> <li>อ.กิดติพงษ์ แก้วประเสริฐ</li> <li>อ.หวัน ดรุธวีร์</li> </ul>                                                              | — пач<br>— пач<br>— пач<br>— пач<br>— пач          |
| คุณ-เพ)<br>าษาสถานภาพ<br>ยนออนใสน์<br>ยน                     | 1 0010202<br>2 0020107<br>3 4012801<br>4 4141302<br>5 4141501<br>6 4141502 | ภาษาองกฎษเพอหฒนาทกษะการเรียน<br>สารสนเทศเพื่อการเรียนรู้<br>ฟิสิกส์สำหรับคอมพิวเตอร์แอนิเมชันและมัดดิมีเดีย<br>หลักการออกแบบ<br>ระบบคอมพิวเตอร์สำหรับงานแอนิเมชันและมัดดิมีเดียเบื้องตัน<br>การเขียนโปรแกรมคอมพิวเตอร์เบื้องตัน    | 3(3-0-6)<br>3(3-0-6)<br>3(2-2-5)<br>3(2-2-5)<br>3(2-2-5)<br>3(2-2-5) | 037<br>201<br>002<br>002<br>002<br>002 | wq/08:30 - 11:30 / 2051           wq/08:30 - 11:30 / 2052           wq/08:30 - 11:30 / 2052           q/13:30 - 17:30 / 884           wq/13:30 - 17:30 / 884           wq/13:30 - 17:30 / 884           q/08:30 - 12:30 / 845           q/08:30 - 12:30 / 841 | 19 กุมภาพันธ์ 2561/09:00 - 10:30<br>20 กุมภาพันธ์ 2561/13:30 - 16:30<br>15 กุมภาพันธ์ 2561/13:00 - 15:00<br>21 กุมภาพันธ์ 2561/09:00 - 11:00<br>22 กุมภาพันธ์ 2561/09:00 - 10:30                                     | <ul> <li>อ.หราวด พนธุนรา</li> <li>อ.หนทนันท์ แย้มวงษ์</li> <li>อ.สุราทิพย์ ทองเล่ม</li> <li>อ.กิดดิพงษ์ แก้วประเสริฐ</li> <li>อ.หวิน ครุธวีร์</li> <li>อ.เด็มยศ เสน็วงศ์ ณ อยุธยา</li> </ul> | - คอม<br>- คอม<br>- คอม<br>- คอม<br>- คอม          |
| (PA:IN)<br>าษาสถานภาพ<br>องพระเบียน<br>ยนออนไลน์<br>ยน<br>ยน | 1 0010202<br>2 0020107<br>3 4012801<br>4 4141302<br>5 4141501<br>6 4141502 | ภาษาองกฎษเพอหฉมาทกษะการเรียนรู้<br>สารสนเทศเพื่อการเรียนรู้<br>ฟิสิกส์สำหรับคอมพิวเตอร์แอนิเมชันและมัลดิมีเดีย<br>หลักการออกแบบ<br>ระบบคอมพิวเตอร์สำหรับงานแอนิเมชันและมัลดิมีเดียเบื้องต้น<br>การเขียนโปรแกรมคอมพิวเตอร์เบื้องต้น | 3(3-0-6)<br>3(3-0-6)<br>3(2-2-5)<br>3(2-2-5)<br>3(2-2-5)<br>3(2-2-5) | 007<br>201<br>002<br>002<br>002<br>002 | wq/08:30 - 11:30 / 2051<br>wq/08:30 - 11:30 / 2052<br>wq/08:30 - 11:30 / 2052<br>a/13:30 - 17:30 / 884<br>wq/13:30 - 17:30 / 822<br>a/13:30 - 17:30 / 845<br>a/08:30 - 12:30 / 841                                                                            | 19 กุมภาพันธ์ 2561/09:00 - 10:30<br>16 กุมภาพันธ์ 2561/09:00 - 10:30<br>20 กุมภาพันธ์ 2561/13:30 - 16:30<br>15 กุมภาพันธ์ 2561/13:00 - 15:00<br>21 กุมภาพันธ์ 2561/09:00 - 11:00<br>22 กุมภาพันธ์ 2561/09:00 - 10:30 | <ul> <li>อ.หราวด พนธุนรา</li> <li>อ.นราวด พนธุนรา</li> <li>อ.สุธาทิพย์ ทองเล่ม</li> <li>อ.กิดติพงษ์ แก้วประเสริฐ</li> <li>อ.นวิน ดรุธวีร์</li> <li>อ.เดิมยศ เสน็วงศ์ ณ อยุธยา</li> </ul>     | - คอง<br>- คอง<br>- คอง<br>- คอง<br>- คอง<br>- คอง |

5. - นักศึกษาภาคปกติ สามารถลงทะเบียนเรียนได้ภาคการศึกษาละไม่เกิน
 22 หน่วยกิต

- นักศึกษาภาค กศ.พบ. สามารถลงทะเบียนเรียนได้ภาคการศึกษาละไม่เกิน 12 หน่วยกิต

 ในการถอนรายวิชา ถ้าต้องการถอนรายวิชาใด ให้กดปุ่ม ถอน ที่อยู่ด้านหลัง ของรายวิชานั้น
 ในการเพิ่มรายวิชา นักศึกษา ต้องตรวจสอบ รหัสวิชา , กลุ่มเรียน (section) , วันเวลาเรียน และวันเวลา สอบให้ถูกต้อง <u>ทั้งนี้ วันเวลาเรียนและวันเวลาสอบ จะต้องไม่ซ้ำกับรายวิชาที่มีอยู่แล้วในตารางเรียนของ</u>
 <u>ภาคการศึกษานั้นๆ</u> โดยใส่รหัสวิชาหรือชื่อวิชา ในช่อง ค้นหารายวิชา

3. กดรูปแว่นขยาย ระบบจะแสดงวิชาที่ต้องการค้นหาขึ้นมาทุกกลุ่มเรียน (section)

#### รายวิชาที่ลงทะเบียน ประจำ 2559/1

# รหัสวิชา ชื่อวิชา หน่วยกิด หมู่เรียน วัน/เวลา/สถานที่ เรียน วัน/เวลา/สถานที่ สอบ อาจารย์ 1 3561105 การเป็นผู้ประกอบการ อ.นัชส์ณภัทร์ เจียมวิจิตร 3(3-0) 001 ศ/11:30 - 14:30 / 60203 /:-: — ถอน 2 5003103 วิทยาการหลังการเก็บเกี่ยว พฤ/08:30 - 12:30 / 60202 3 ตุลาคม 2559/13:00 - 15:00 อ.เกศศิรินทร์ แสงมณี 3(2-2) 001 4 ตุลาคม 2559/09:00 - 11:00 🛛 อ.ปราณีต จิระสุทัศน์ 3 5003302 ผลผลิตเกษตรเพื่อการกำระหว่างประเทศ 3(2-2) 001 a/08:30 - 12:30 / 60203 4 5004902 ปัญหาพิเศษทางการเกษตร 3(3-0) 001 พ/08:30 - 11:30 / 60204 7 ตุลาคม 2559/09:00 - 10:50 อ.ดงเอก ศิริงาม อ.นราศักดิ์ บุญมี อ.เกศศิรินทร์ แสงมณี 6 ตุลาคม 2559/13:00 - 14:50 🛛 อ.เกศศิรินทร์ แสงมณี 5 5004904 สัมมนาทางการเกษตร 1(0-3) 001 w/12:30 - 15:30 / 60204 6 5034504 การปลูกพืชไร้ดิน อ.นราศักดิ์ บุญมี 3(2-2) 801 a/13:30 - 17:30 / 60203 /:-: 7 5041401 อาหารและการให้อาหารสัตว์ 3(2-2) 801 พฤ/12:30 - 16:30 / 60301 /:-: อ.โฆษิต ขวาของ

🔺 ประวัติ

🛿 หลักสูตร

🔟 การเงิน(PAY-IN)

≓ กองทุน

🖹 ผลการรักษาสถานภาพ

📕 ผลการลงทะเบียน

® ลงทะเบียนออนไลน์

🋗 ตารางเรียน

🛛 ผลการเรียน

周 ห้องสมด

🗐 ประเมินอาจารย์

🖻 ขึ้นทะเบียนบัณฑิต

🔹 ตั้งค่าควบคม

🔩 เปลี่ยนรหัสผ่าน

ค้นหารายวิชา ₂
๑ันหารายวิชา ด้วยชื่อ วิชา หรือ รหัสวิชา

# เมื่อค้นหาวิชาที่ต้องการพบแล้ว สามารถกดที่ปุ่มรายละเอียดเพื่อดู วัน เวลา ห้องเรียน ผู้สอน ของกลุ่มเรียนนั้นๆ ได้ เมื่อต้องการเพิ่มรายวิชากลุ่มเรียนใดให้กดปุ่มเพิ่ม ที่ด้านหลังกลุ่มเรียนนั้น (1 นาที)

| 0010101  |                        |          |            |       |        |                      |
|----------|------------------------|----------|------------|-------|--------|----------------------|
| รหัสวิชา | ชื่อวิชา               | หน่วยกิด | กลุ่มเรียน | จำกัด | ลงแล้ว |                      |
| 0010101  | ภาษาไทยเพื่อการสื่อสาร | 3(3-0-6) | 001        | 80    | 77     | 🕂 เพิ่ม 🗮 รายละเอียด |
| 0010101  | ภาษาไทยเพื่อการสื่อสาร | 3(3-0-6) | 002        | 80    | 107    | 🕂 เพิ่ม 🗮 รายละเอียด |
| 0010101  | ภาษาไทยเพื่อการสื่อสาร | 3(3-0-6) | 003        | 80    | 92     | 🕂 เพิ่ม 🔳 รายละเอียด |
| 0010101  | ภาษาไทยเพื่อการสื่อสาร | 3(3-0-6) | 004        | 80    | 99     | 🕂 เพิ่ม 🔳 รายละเอียด |
| 0010101  | ภาษาไทยเพื่อการสื่อสาร | 3(3-0-6) | 005        | 60    | 59     | 🕂 เพิ่ม 🔳 รายละเอียด |
| 0010101  | ภาษาไทยเพื่อการสื่อสาร | 3(3-0-6) | 006        | 80    | 96     | 🕂 เพิ่ม 🔳 รายละเอียด |
| 0010101  | ภาษาไทยเพื่อการสื่อสาร | 3(3-0-6) | 007        | 80    | 109    | 🕂 เพิ่ม 🔳 รายละเอียด |
| 0010101  | ภาษาไทยเพื่อการสื่อสาร | 3(3-0-6) | 008        | 80    | 93     | 🕂 เพิ่ม 🔳 รายละเอียด |
| 0010101  | ภาษาไทยเพื่อการสื่อสาร | 3(3-0-6) | 009        | 80    | 82     | 🛨 เพ็ม 🔳 รายละเอียด  |

#### ด้นหารายวิชา

# 7. เมื่อกดปุ่มเพิ่มแล้ว จะขึ้นว่า บันทึกรายวิชาเรียบร้อยแล้ว ให้กดปุ่ม Close

|                           | บับเทึกรายวิชา 001     | 0101 Sec 00 | 1 เรียบร้อยบ | เล้าค่ะ | ×      |                 |
|---------------------------|------------------------|-------------|--------------|---------|--------|-----------------|
| <b>จันหารา</b><br>0010101 |                        |             | 1 6301130116 | 664 J T | Close  |                 |
| รหัสวิชา                  | ชื่อวิชา               | หน่วยกิด    | กลุ่มเรียน   | จำกัด   | ลงแล้ว |                 |
| 0010101                   | ภาษาไทยเพื่อการสื่อสาร | 3(3-0-6)    | 001          | 80      | 77     | 🕂 เพิ่ม 📃 รายละ |
| 0010101                   | ภาษาไทยเพื่อการสื่อสาร | 3(3-0-6)    | 002          | 80      | 107    | 🕂 เพิ่ม 📃 รายละ |
| 0010101                   | ภาษาไทยเพื่อการสื่อสาร | 3(3-0-6)    | 003          | 80      | 92     | 🕂 เพิ่ม 🔳 รายละ |
| 0010101                   | ภาษาไทยเพื่อการสื่อสาร | 3(3-0-6)    | 004          | 80      | 99     | 🕂 เพิ่ม 📃 รายละ |
| 0010101                   | ภาษาไทยเพื่อการสื่อสาร | 3(3-0-6)    | 005          | 60      | 59     | 🕂 เพิ่ม 📃 รายละ |
| 0010101                   | ภาษาไทยเพื่อการสื่อสาร | 3(3-0-6)    | 006          | 80      | 96     | 🕂 เพิ่ม 🔳 รายละ |

### 8. รายวิชาที่เพิ่ม จะปรากฏในส่วนของรายวิชาที่ลงทะเบียน

#### หม่ รหัส วัน/เวลา/สถานที่ เรียน วัน/เวลา/สถานที่ สอบ ชื่อวิชา หน่วยกิด เรียน อาจารย์ # วิชา 0010101 ภาษาไทยเพื่อการสื่อสาร 001 9/08:30 - 11:30 / 2055 12 ตุลาคม 2559/13:30 -อ.พิพิชญ์ พฤทธิ์พงษ์ 3(3-0-6) — ถอน 3/08:30 - 11:30 / 2055 15:00 2 3561105 การเป็นผู้ประกอบการ อ.นัชส์ณภัทร์ เจียม 3(3-0) 001 ศ/11:30 - 14:30 / 60203 1:-: — ถอน ີວິຈິຫະ 3 5003103 วิทยาการหลังการเก็บเกี่ยว พฤ/08:30 - 12:30 / 3 ตุลาคม 2559/13:00 - 15:00 อ.เกศศิรินทร์ แสงมณี 3(2-2) 001 – ถอน 60202 5003302 ผลผลิตเกษตรเพื่อการด้าระหว่าง อ.ปราณีต จิระสทัศน์ 4 3(2-2) 001 a/08:30 - 12:30 / 60203 4 ตุลาคม 2559/09:00 - 11:00 — ถอน ประเทศ 5 5004902 ปัญหาพิเศษทางการเกษตร 3(3-0) 001 w/08:30 - 11:30 / 60204 7 ตุลาคม 2559/09:00 - 10:50 อ.ดงเอก ศิริงาม – ถอน อ.นราศักดิ์ บุญมี อ.เกศศิรินทร์ แสงมณี 6 ตุลาคม 2559/13:00 - 14:50 อ.เกศศิรินทร์ แสงมณี 6 5004904 สัมมนาทางการเกษตร 1(0-3) 001 w/12:30 - 15:30 / 60204 — ถอน 5034504 การปลูกพืชไร้ดิน อ.นราศักดิ์ บุญมี 801 a/13:30 - 17:30 / 60203 3(2-2) 1:-: 7 — ถอน 5041401 อาหารและการให้อาหารสัตว์ 8 3(2-2) 801 พฤ/12:30 - 16:30 / 1:-: อ.โฆษิต ขวาของ — ถอน 60301

#### รายวิชาที่ลงทะเบียน ประจำ 2559/1

9. เมื่อต้องการถอนรายวิชา ระบบจะแสดงกล่องข้อความให้ใส่รหัสผ่าน

เพื่อยืนยันการลบรายวิชา แล้วกดปุ่ม ยืนยันการถอน (1 นาที)

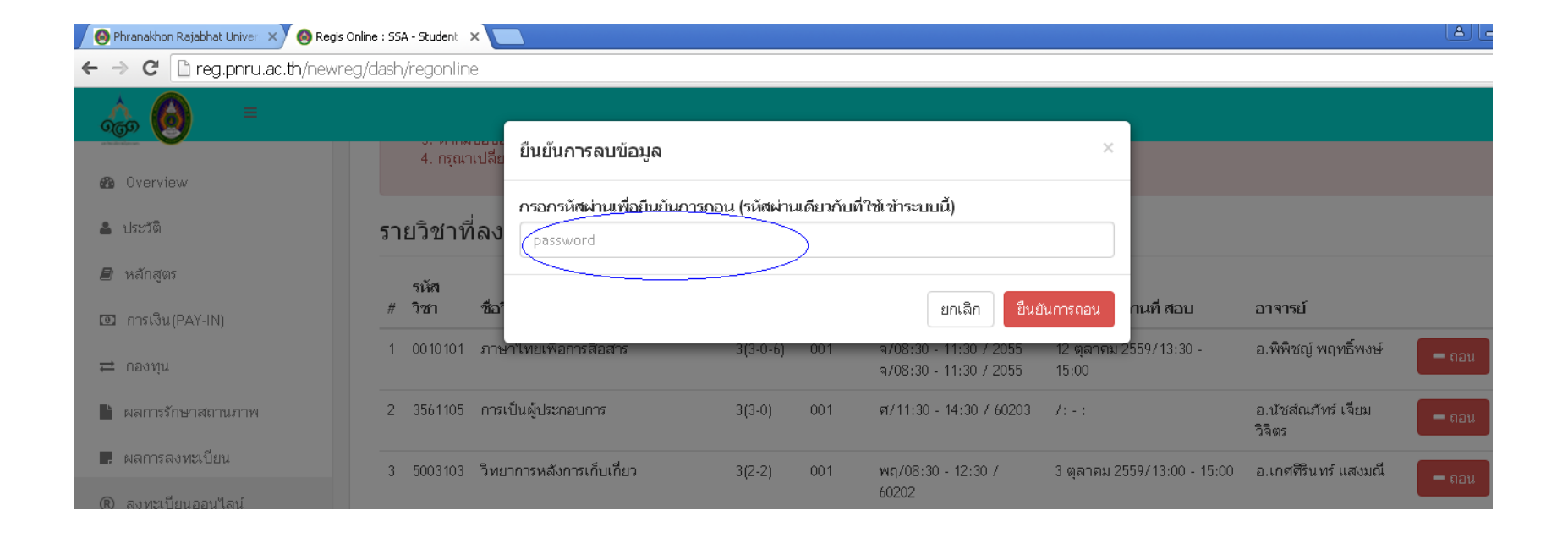

## 10. ระบบจะแสดงข้อความว่าถอนเรียบร้อยแล้ว ให้กดปุ่ม Close

| L       | 4. กรุณา                | เบลีย<br>บันทึกถอนรายวิชา 0             | 0101010  | l Sec ( | 201 เรียบร้อยแล้วเ          | ×<br>ค่ะ                     |                           |       |
|---------|-------------------------|-----------------------------------------|----------|---------|-----------------------------|------------------------------|---------------------------|-------|
| รา<br># | ยวิชาพิ<br>รหัส<br>วิชา | 1้ลง<br>ชื่อวิชา                        | หน่วยกิด | เรียน   | าน/เวลา/สถานทิ เรียน        | Close<br>าน/เวลา/สถานที่ สอบ | อาจารย์                   |       |
| 1       | 3561105                 | การเป็นผู้ประกอบการ                     | 3(3-0)   | 001     | ศ/11:30 - 14:30 / 60203     | /(-)                         | อ.นัชส์ณภัทร์ เจียมวิจิตร | – ถอน |
| 2       | 5003103                 | วิทยาการหลังการเก็บเกี่ยว               | 3(2-2)   | 001     | พฤ/08:30 - 12:30 /<br>60202 | 3 ตุลาคม 2559/13:00 - 15:00  | อ.เกศศีรินทร์ แสงมณี      | – ถอน |
| 3       | 5003302                 | ผลผลิตเกษตรเพื่อการก้าระหว่าง<br>ประเทศ | 3(2-2)   | 001     | a/08:30 - 12:30 / 60203     | 4 ตุลาคม 2559/09:00 - 11:00  | อ.ปราณีต จิระสุทัศน์      | – ถอน |

## 11. ไปที่เมนูผลการลงทะเบียน เลือกภาคการศึกษาปัจจุบัน

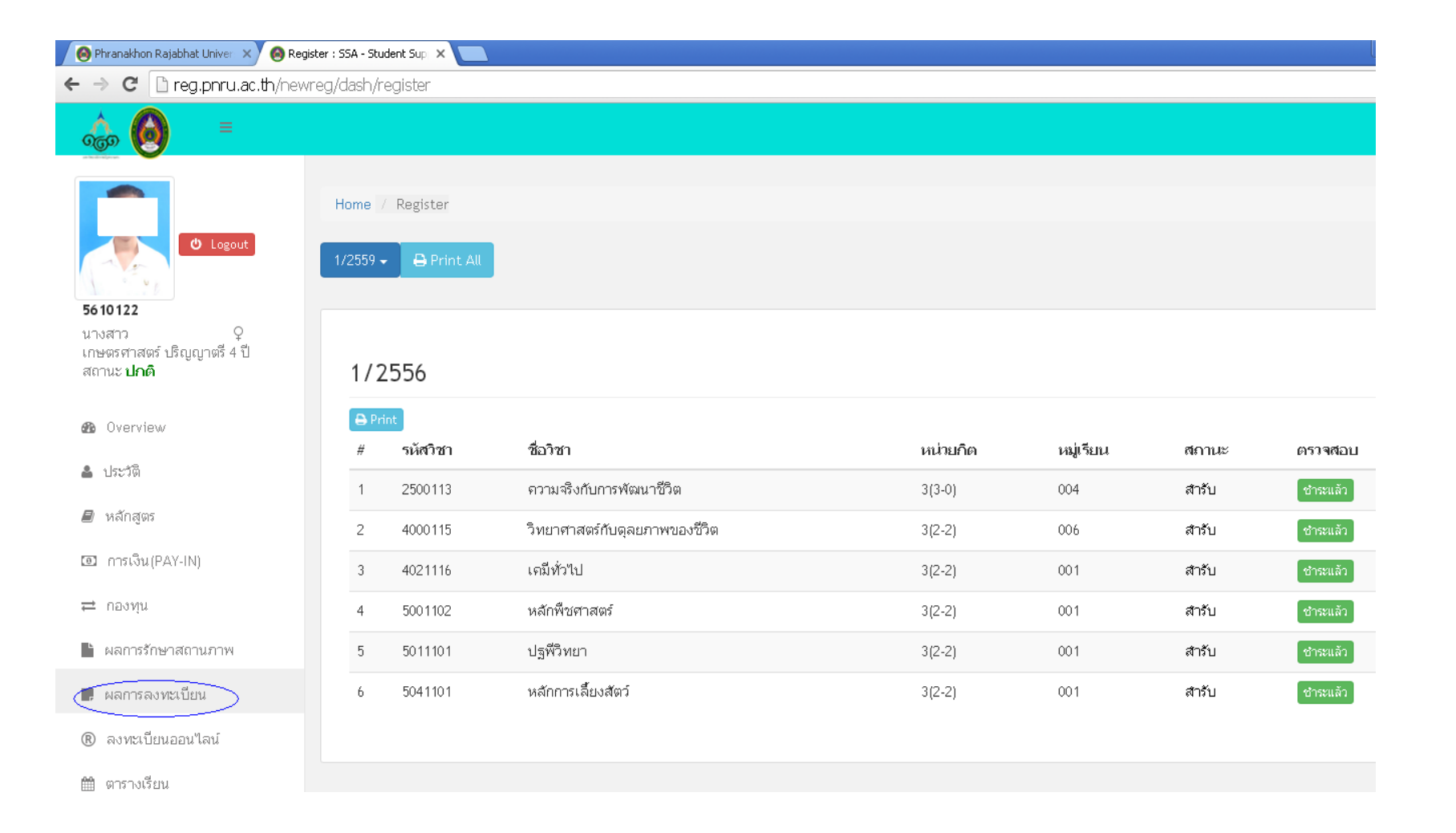

# 12. กดปุ่ม Print เพื่อพิมพ์

|           | 1/2   | 2559       |                                     |          |           |       |          |
|-----------|-------|------------|-------------------------------------|----------|-----------|-------|----------|
| $\langle$ | 🖨 Pri | int        |                                     |          |           |       |          |
|           | #     | รหัสวิชา   | ชื่อวิชา                            | หน่วยกิด | หมู่เรียน | สถานะ | ตรวจสอบ  |
|           | 1     | 00 10 10 1 | ภาษาไทยเพื่อการสื่อสาร              | 3(3-0-6) | 001       | ลด    | ยกเลิก   |
|           | 2     | 3561105    | การเป็นผู้ประกอบการ                 | 3(3-0)   | 001       | สำรับ | ชำระแล้ว |
|           | 3     | 5003103    | วิทยาการหลังการเก็บเกี่ยว           | 3(2-2)   | 001       | สำรับ | ชำระแล้ว |
|           | 4     | 5003302    | ผลผลิตเกษตรเพื่อการก้าระหว่างประเทศ | 3(2-2)   | 001       | สำรับ | ชำระแล้ว |
|           | 5     | 5004902    | ปัญหาพิเศษทางการเกษตร               | 3(3-0)   | 001       | สำรับ | ชำระแล้ว |
|           | 6     | 5004904    | สัมมนาทางการเกษตร                   | 1(0-3)   | 001       | สำรับ | ชำระแล้ว |
|           | 7     | 5034504    | การปลูกพืชไร้ดิน                    | 3(2-2)   | 801       | เพิ่ม | ชำระแล้ว |
|           | 8     | 5041401    | ถาหารและการให้อาหารสัฒา์            | 312-21   | R01       | เพื่อ | สำระบล้า |

## 13. จะแสดงผลการลงทะเบียนของภาคการศึกษานั้นๆ

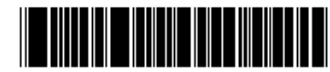

561012210300

| E       | 2                  |                                     | วันที่พิมพ์ | 24/08/255 | 9 11:43:0 |
|---------|--------------------|-------------------------------------|-------------|-----------|-----------|
| น้องไระ | ลำตัว 5610122      | ชื่อ สกอ บางสาว                     | 2001000     | 24/00/200 | 5 11.45.0 |
|         |                    |                                     |             |           |           |
| מנרער   | า เกษตรศาสตร บ     | วะเภทการศกษาบกต รุน 50 หมู่า        |             |           |           |
| นย มห   | หาวิทยาลัยราชภัฏพร | ระนคร ระดับการศึกษา ปริญญาตรี 4 ปี  |             |           |           |
|         |                    |                                     |             |           |           |
| ลำดับ   | รหัสวิชา           | ชื่อวิชา                            | หน่วยกิต    | หมู่เรียน | สถานะ     |
| 10      | 0010101            | ภาษาไทยเพื่อการสื่อสาร              | 3(3-0-6)    | 001       | ลด        |
| 2       | 3561105            | การเป็นผู้ประกอบการ                 | 3(3-0)      | 001       | สำรับ     |
| 3       | 5003103            | วิทยาการหลังการเก็บเกี่ยว           | 3(2-2)      | 001       | สำรับ     |
| 4       | 5003302            | ผลผลิตเกษตรเพื่อการค้าระหว่างประเทศ | 3(2-2)      | 001       | สำรับ     |
| 5       | 5004902            | ปัญหาพิเศษทางการเกษตร               | 3(3-0)      | 001       | สำรับ     |
| 6       | 5004904            | สัมมนาทางการเกษตร                   | 1(0-3)      | 001       | สำรับ     |
| 7       | 5034504            | การปลุกพืชไร้ดิน                    | 3(2-2)      | 801       | เพิ่ม     |
| 8       | 5041401            | อาหารและการให้อาหารสัตว์            | 3(2-2)      | 801       | เพิ่ม     |
|         |                    |                                     | • • • •     |           |           |
| ลอเที่  | ใบแจ้งหนี้ INV     | 590673087                           |             |           |           |

ให้นักศึกษาพิมพ์เอกสาร 2 ชุด นำมาส่งที่กลุ่มงานทะเบียนและประมวลผลการศึกษา 1 ชุดและเก็บไว้เป็นหลักฐาน 1 ชุด (1 นาที) \*<u>การเพิ่ม – ถอนรายวิชาออนไลน์ "ไม่มีค่าธรรมเนียม</u>"\*

# <u>กฎหมายที่เกี่ยวข้องในการปฏิบัติงาน</u>

#### ข้อบังคับมหาวิทยาลัยราชภัฏพระนคร

- <u>ข้อบังคับมหาวิทยาลัยราชภัฏพระนคร ว่าด้วยการจัดการศึกษาระดับอนุปริญญา ปริญญาตรี และปริญญาตรี (ต่อเนื่อง)</u> พ.ศ. 2548 (อ้างอิงหน้า 6 - 17)

- <u>ข้อบังคับมหาวิทยาลัยราชภัฏพระนคร ว่าด้วยการจัดการศึกษาระดับอนุปริญญา ปริญญาตรี และปริญญาตรี (ต่อเนื่อง)</u> (ฉบับที่ 2) พ.ศ. 2563 (อ้างอิงหน้า 18 - 21)

- <u>ระเบียบมหาวิทยาลัยราชภัฏพระนคร ว่าด้วยการประเมินผลการศึกษาระดับอนุปริญญา ปริญญาตรี และปริญญาตรี (ต่อเนื่อง)</u> พ.ศ.2548 (อ้างอิงหน้า 22 - 28)

- <u>ระเบียบมหาวิทยาลัยราชภัฏพระนคร ว่าด้วยการยกเว้นการศึกษารายวิชา ในหมวดวิชาศึกษาทั่วไป สำหรับนักศึกษา</u> <u>ระดับปริญญาตรี (ต่อเนื่อง) พ.ศ. 2560 (อ้างอิงหน้า 29 - 30)</u>

- <u>ระเบียบมหาวิทยาลัยราชภัฏพระนคร ว่าด้วยการยกเว้นการศึกษารายวิชา ในหมวดวิชาศึกษาทั่วไป สำหรับนักศึกษา</u> <u>ระดับปริญญาตรี (ต่อเนื่อง) พ.ศ. 2563 (อ้างอิงหน้า 31 - 32)</u>

- <u>ระเบียบมหาวิทยาลัยราชภัฏพระนคร ว่าด้วยการโอนผลการศึกษาและการยกเว้นการศึกษารายวิชา พ.ศ. 2548 (อ้างอิงหน้า 33 - 36)</u>

\*\*\*\*\*